# วิธีการถ่ายเอกสารขนาด A4 เป็นขนาด A3 รุ่น WF-7511

#### 1.วางเอกสารต้นฉบับ

#### 2.กดปุ่ม Copy

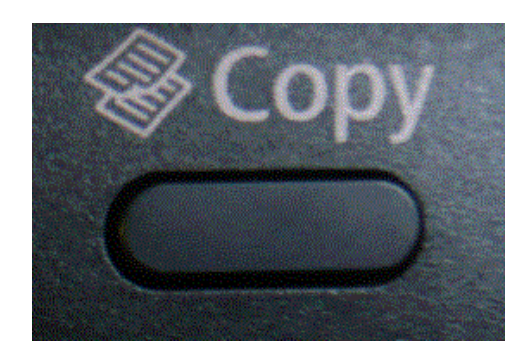

## 3.กดปุ่ม Menu เลือก Paper and Copy Settings แล้วกด OK

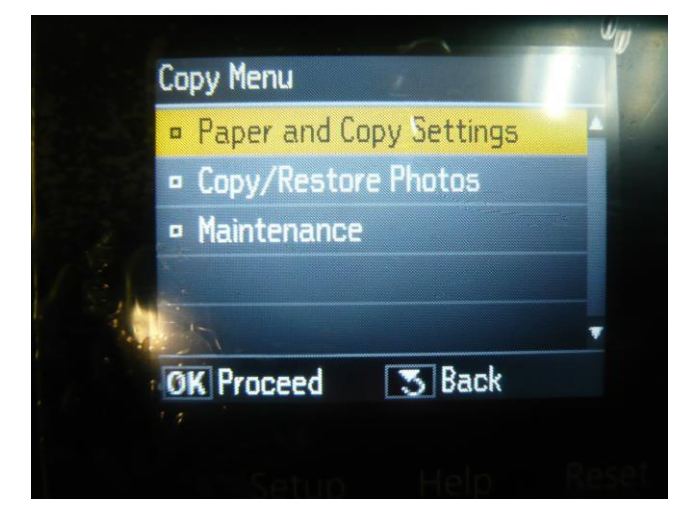

### 4.เลือก Reduce/Enlarge แล้วกด OK

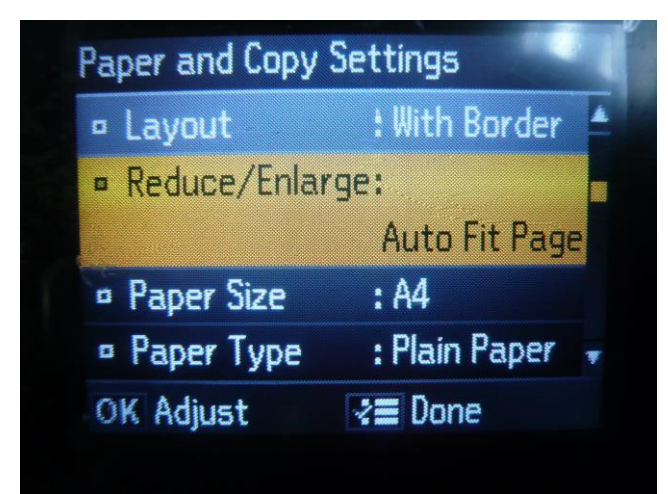

## 5.เลือก Auto Fit Page แล้วกด OK

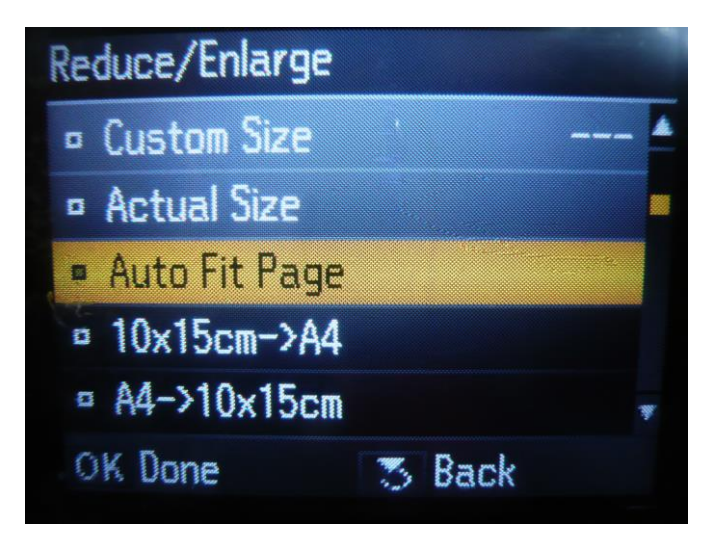

## 6.เลือก Paper Size แล้วกด OK

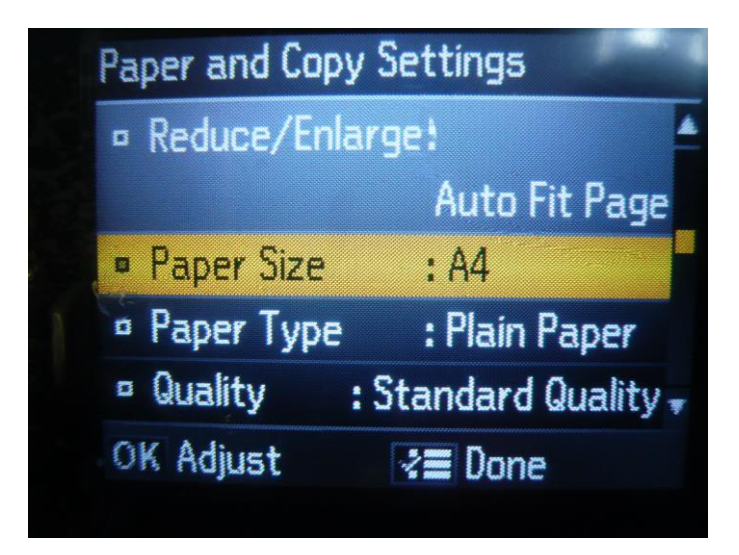

7.เลือกขนาด A3 แล้วกด OK

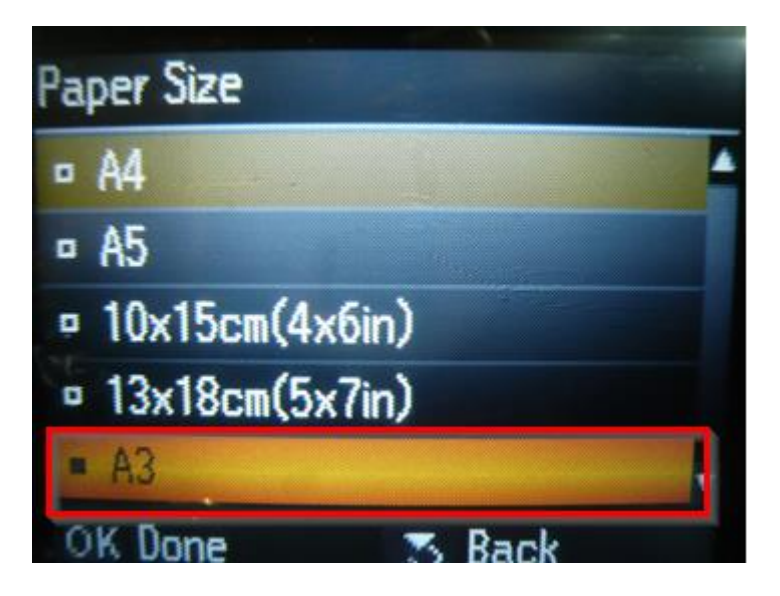

# 8.กด Menu เพื่อยืนยันการตั้งค่า

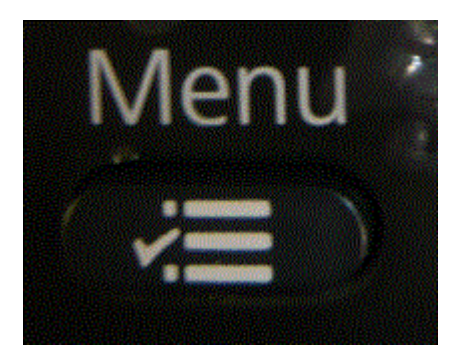

# 9.จะปรากฎหน้าจอของการตั้งค่า

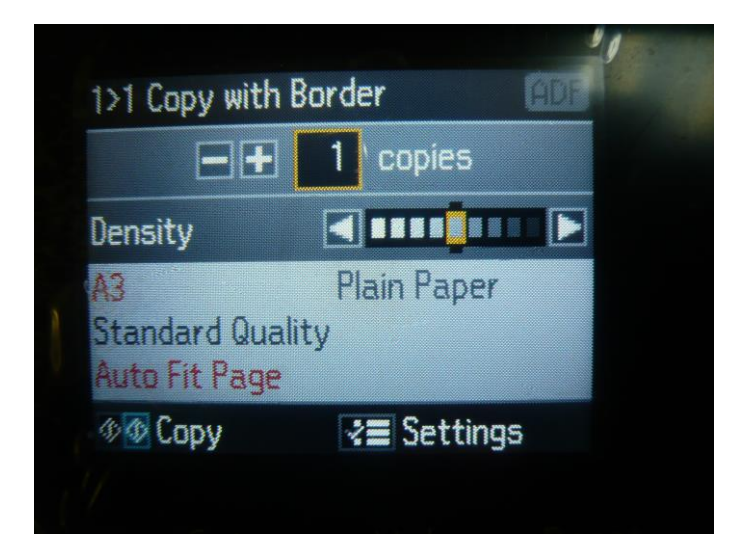

## 10.เอกสารที่ทำการขยายเรียบร้อยแล้ว

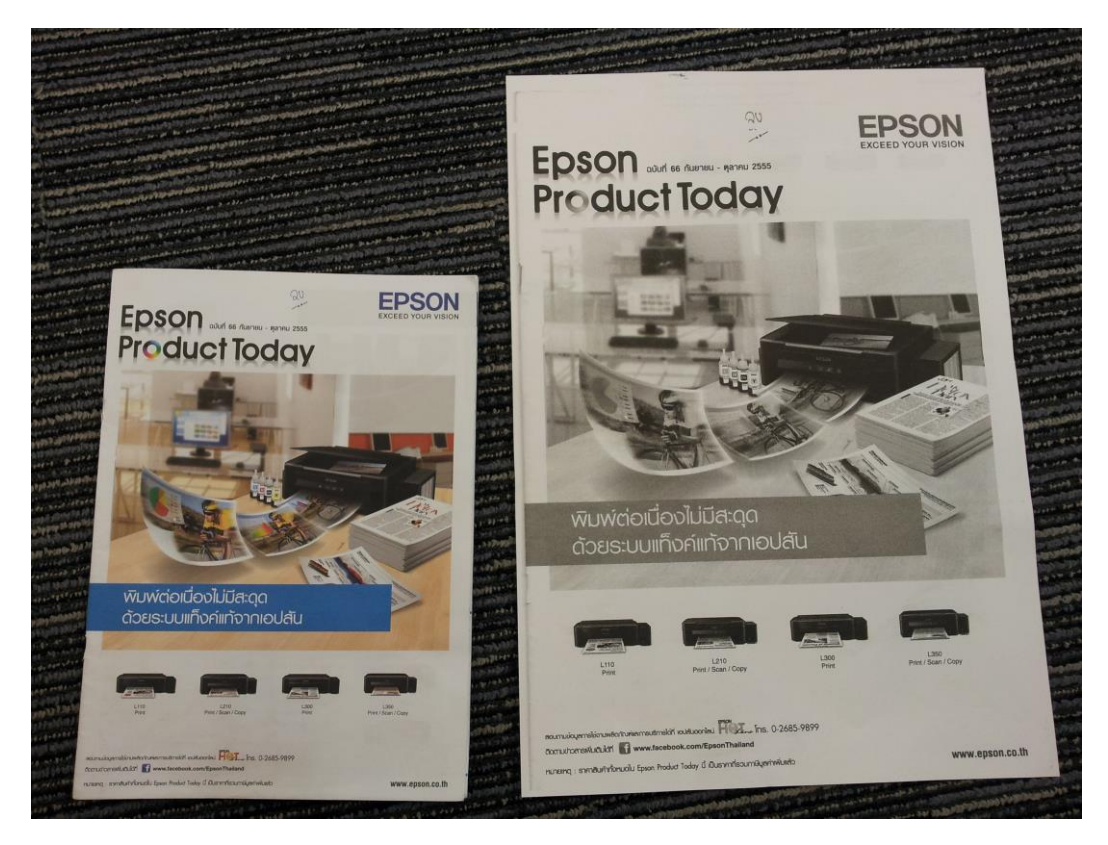